## How To: Understand the Clerical Error Process

Before moderation is undertaken you may come across an error in the submission of marks by a centre. In order to do this you will need to check all of the candidates in your sample (sub, full and additional) to ensure that all errors are picked up.

**Step 1**. To set a candidate status to Clerical Error, you will need to click on the View Sample button.

| Moderation Home               | Moderation                   |                                            |                  |      |                |          |                |
|-------------------------------|------------------------------|--------------------------------------------|------------------|------|----------------|----------|----------------|
| Worklist                      |                              |                                            |                  | _    |                |          |                |
| Moderation (12)               | Component R002/02            | Centre                                     | 33455 7          | Go   |                |          |                |
| Review of Moderation (1)      | Component Name: Using busine | ICT to create soluti<br>ess environment;Po | ons in a<br>stal | Cent | re Name: STC   |          |                |
| Submissions For<br>Review (0) | View Sample                  | ration                                     |                  | 1    |                |          |                |
| Reports To Centres            | Hen campie                   | Click on View                              |                  |      | 1              |          |                |
| Information                   | Candidate Number 💌           | Sample.                                    |                  |      | Moderator Mark | Comments | Candidate Work |
| Reports                       | 9022                         |                                            | -1 10000 001000  | •    |                | Add      | View           |
| Messaging                     | 9045                         | 15                                         | -Please Select-  | ۲    |                | Add      | View           |
| 0 0                           | 9053                         | 10                                         | -Please Select-  | ۲    |                | Add      | View           |
|                               | 9058                         | 38                                         | -Please Select-  | ۲    |                | Add      | View           |
|                               | 9082                         | 28                                         | -Please Select-  | T    |                | Add      | View           |
|                               | 9097                         | 22                                         | Please Select.   | •    |                | Add      | View           |

**Step 2**. Set the status of the candidate(s) you require to Clerical Error. You can do this for the Sub, Full and Additional samples as required.

| Candidate Number 🔺 | Centre Mark | Sample Type 💌     | Clerical Error Status | Candidate Work |
|--------------------|-------------|-------------------|-----------------------|----------------|
| 9045               | 15          | Sub Sample        | Clerical Error 🔹      | View           |
| 9131               | 49          | Sub Sample        | -Please Select-       | View           |
| 9157               | 7           | Sub Sample        | Clerical Error        | View           |
| 9218               | 40          | Sub Sample        | -Please Select-       | View           |
| 9185               | 33          | Sub Sample        | -Please Select-       | View           |
| 9187               | 40          | Sub Sample        | -Please Select-       | View           |
| 9211               | 17          | Full Sample       | -Please Select-       | View           |
| 9231               | 35          | Full Sample       | -Please Select-       | View           |
| 9233               | 41          | Full Sample       | -Please Select-       | View           |
| 9200               | 46          | Full Sample       | Clerical Error        | View           |
| 9168               | 45          | Full Sample       | -Please Select-       | View           |
| 9097               | 22          | Full Sample       | -Please Select-       | View           |
| 9179               | 25          | Full Sample       | -Please Select-       | View           |
| 9190               | 30          | Full Sample       | -Please Select-       | View           |
| 9146               | 27          | Full Sample       | Clerical Error        | View           |
| 9100               | 32          | Full Sample       | -Please Select-       | View           |
| 9022               | 39          | Full Sample       | -Please Select-       | View           |
| 9058               | 38          | Full Sample       | -Please Select-       | View           |
| 9053               | 10          | Full Sample       | -Please Select-       | View           |
| 9082               | 28          | Full Sample       | -Please Select-       | View           |
| 9035               | 30          | Additional Sample | Clerical Error 🔹      | View           |
| 9038               | 21          | Additional Sample | -Please Select-       | View           |
| 9029               | 36          | Additional Sample | -Please Select-       | View           |

**Step 3.** Once you have done this click on the Amend Clerical Error button. You may need to scroll down screen to view this button.

elect Additional Sample Select Replacement Candidates Amend Clerical Error Close

## Step 4.

| Centre Number:<br>Specification Code:<br>Component Code: | Intre Number: 33455 Centre Name:<br>secification Code: R002 Specification Tiu s<br>smponent Code: 02 Component Title: I |                                                                                | Postal Moderatio                                      | are solutions in a pushess effviro<br>Di          |                 |                          |                   |   |
|----------------------------------------------------------|----------------------------------------------------------------------------------------------------|--------------------------------------------------------------------------------|-------------------------------------------------------|---------------------------------------------------|-----------------|--------------------------|-------------------|---|
| Candidate Numbe                                          | er 🔻                                                                                                    | Candidate Name                                                                 | -                                                     | Original Centre Mark                              | New T           | otal Raw Mark            |                   |   |
| 9045                                                     |                                                                                                    |                                                                                |                                                       | 15                                                |                 | 17                       |                   |   |
| 9157                                                     |                                                                                                    |                                                                                | _                                                     | 7                                                 | _               |                          |                   |   |
| 9146                                                     | 15 00 1                                                                                                    | P 14 (4500)                                                                    |                                                       | 27                                                |                 |                          |                   |   |
| Description of Cierica                                   | ai Error (Max chi                                                                                                    |                                                                                |                                                       |                                                   |                 |                          |                   |   |
|                                                          |                                                                                                    |                                                                                |                                                       |                                                   |                 | Enter tl                 | he revised centre | ) |
|                                                          | Provid                                                                                                    | de details of th                                                               | ne error h                                            | ere.                                              |                 | mark h                   | ere               |   |
|                                                          |                                                                                                    |                                                                                |                                                       |                                                   |                 | -                        |                   |   |
| 1                                                        | Includ                                                                                                    | le candidate n                                                                 | umber(s)                                              | and                                               |                 | L                        |                   |   |
|                                                          | Includ                                                                                                    | le candidate n                                                                 | umber(s)                                              | and                                               |                 |                          |                   |   |
|                                                          | Includ<br>a brie                                                                                                    | le candidate n<br>f description c                                              | umber(s)<br>of the erro                               | and<br>or(s)                                      |                 |                          |                   |   |
|                                                          | Includ<br>a brie                                                                                                    | le candidate n<br>f description c                                              | umber(s)<br>of the erro                               | and<br>or(s)                                      |                 |                          |                   |   |
|                                                          | Includ<br>a brie                                                                                                    | le candidate n<br>f description c                                              | umber(s)<br>of the erro                               | and<br>or(s)                                      |                 |                          |                   |   |
|                                                          | Includ<br>a brie                                                                                                    | le candidate n<br>f description c                                              | umber(s)<br>of the erro                               | and<br>or(s)                                      |                 |                          |                   |   |
|                                                          | Includ<br>a brie                                                                                                    | le candidate n<br>f description c                                              | umber(s)<br>of the erro                               | and<br>or(s)                                      |                 |                          |                   |   |
|                                                          | Includ<br>a brie                                                                                                    | le candidate n<br>f description c                                              | of the erro                                           | and<br>or(s)                                      |                 |                          |                   |   |
|                                                          | Includ<br>a brie                                                                                                    | le candidate n<br>f description c                                              | umber(s)<br>of the error                              | and<br>or(s)                                      |                 |                          |                   |   |
|                                                          | Includ<br>a brie                                                                                                    | le candidate n<br>f description c<br>Back                                      | umber(s)<br>of the erro                               | and<br>or(s)                                      | Back b          | utton                    |                   |   |
| i si lf y                                                | Includ<br>a brie<br>you have                                                                                            | le candidate n<br>f description c<br>Back<br>e chosen a car                    | Close Send                                            | and<br>or(s)<br>error click the                   | Back b          | utton                    |                   |   |
| i si lf y                                                | Includ<br>a brie<br>you have<br>egin fror                                                                               | le candidate n<br>f description c<br>Back<br>e chosen a car<br>m step 2), or c | Close Send<br>Close Send<br>Addidate in<br>click Send | and<br>or(s)<br>error click the<br>to generate an | Back b<br>email | utton <sup>,</sup><br>to |                   |   |

## Step 5. Review the Email

|                        | Send Mail                                                                   |   |
|------------------------|-----------------------------------------------------------------------------|---|
| To:                    | UATcentre@ocr.org.uk                                                        |   |
| Cc:                    | c                                                                           | _ |
| Subject:               | LAT here 2012, 20027: Motification of Clerical error; 4753/02               | 8 |
| Attach C               | ericalErrorNotification.pdf Remove                                          |   |
| This is a              | n automatically generated email. Please do not reply to this email address. | 1 |
| Dear Head              | of Centre                                                                   |   |
|                        |                                                                             |   |
| Series: J<br>Centre: 2 | ine 2012<br>2027                                                            |   |
| Spec/Unit              | /02-MEI Methods for Advanced Mathematics;Coursework                         |   |
| Thank you              | ubmitting marks and providing a sample of candidates' work for the          |   |
| specifica              | zion above.                                                                 |   |
| A clerica              | l error(s) has been found in the sample of candidates' work.                |   |
| For detai              | le of the candidates concerned and instructions on what you now need to     |   |
| do, pleas              | e see the attached form.                                                    |   |
|                        |                                                                             | 1 |
|                        |                                                                             |   |
|                        |                                                                             |   |

The email will have the pre-populated clerical error form automatically attached. You can open and review the attachment, if required.

Once you press send, the email will be sent to both the centre, OCR Post Assessment Services team and you will be blind copied in.

## Step 6. Updated marks

•

The updated marks will display in Moderation Manager within 4 hours, when submitted between 08:00 – 22:00 Monday to Friday and you will be notified by e-mail when the new marks have been uploaded.